## БИБЛИОТЕКА ИМЕНИ АЛЬ-ФАРАБИ

# Алгоритм поиска информации и правила составления запроса в электронном каталоге библиотеки имени аль-Фараби на платформе WEB-ИРБИС

### Содержание

| 1. | Что такое электронный каталог и как его найти?                                 | Стр. 2  |
|----|--------------------------------------------------------------------------------|---------|
| 2. | Поиск и расширенные возможности электронного каталога.                         | Стр. 4  |
| 3. | Особенности поиска в базах данных партнеров посредством электронного каталога. | Стр. 9  |
| 4. | Проверка задолженностей посредством электронного каталога.                     | Стр. 1( |
|    |                                                                                |         |

### Что такое электронный каталог и как его найти?

Программное обеспечение системы Web-ИРБИС предназначена для осуществления доступа пользователей Интернет к электронному каталогу и другим библиографическим базам данных библиотеки университета.

1. Ссылка на pecypc: jirbis.kaznu.kz.

2. Электронный каталог и электронная библиотека (полнотекстовая база данных) библиотеки интегрированы в корпоративную систему «Универ». В полнотекстовой базе данных доступны полные тексты учебников. Также в библиотечную систему интегрированы лицензионные библиотечные системы «Лань», «Юрайт», «IPR books», «Wiley» и в будущем этот список будет дополняться.

3. Для перехода в Электронный каталог библиотеки через систему «Универ», выберите иконку «Библиотека» (jirbis.kaznu.kz) в верхней строке меню.

|                       | Главная                                                                                  | Преподаватель                                      | Доп. семестр                                                                                                    |                                                                                                    |                                                                                                    |
|-----------------------|------------------------------------------------------------------------------------------|----------------------------------------------------|----------------------------------------------------------------------------------------------------|----------------------------------------------------------------------------------------------------|----------------------------------------------------------------------------------------------------|
| <b>Уваж</b><br>При ве | аемые поль<br>озникновении                                                               | зователи! При возни<br>1 ошибок, связанных (       | ікновении ошибок, несоответствии данных, а также по<br>с подключением к корпоративной Wi-Fi сети КазНУ им.а                                                                                                    | вопросам работы системы просим обращаться по элект<br>иль-Фараби, просим обращаться по электронному адрес | ронному aдресу: it@kaznu.kz<br>y: wifi-support@kaznu.kz                                                                                       |
| tîn c<br>™ E          | до Moodle                                                                                | B Вконтакте 🚺 Dire                                 | ctum Jazz   Кайдзен 📨 Open KazNU 🖤 Oqylyq 🍩                                                                                                    | Open Master Class 🏥 Библиотека 🔍 Youtube 📼 ЭБи                                                            | C 🗗 Facebook 💟 Twitter 😤 WiFi                                                                                                    |
|                       | Новости<br>Часто задавая<br>Документы<br>Сообщения<br>Личный проф<br>Анкетировани<br>Гла | емые вопросы<br>майл<br>не глазами коллег<br>наная | <ul> <li>Онлайн тест</li> <li>Заявка на тех.поддержку</li> <li>Академическая политика</li> <li>Правила проведения итогового контроля</li> <li>Правила академической честности</li> <li>Горячая линия по дистанционному обучению</li> <li>Дополнительно</li> </ul> |                                                                                                    | Электронный каталог<br>библиотеки аль-Фараби,<br>где вам доступны не<br>только издания из<br>фонда библиотеки, но и<br>базы данных партнеров. |
| Ново                  | сти<br>Цата Нов                                                                          | ЗОСТЬ                                              |                                                                                                    |                                                                                                    |                                                                                                    |

4. Переход в Электронный каталог также доступен через <u>сайт библиотеки (elibrary.kaznu.kz)</u>, для перехода выберите раздел главного меню <u>«электронный каталог»</u>.

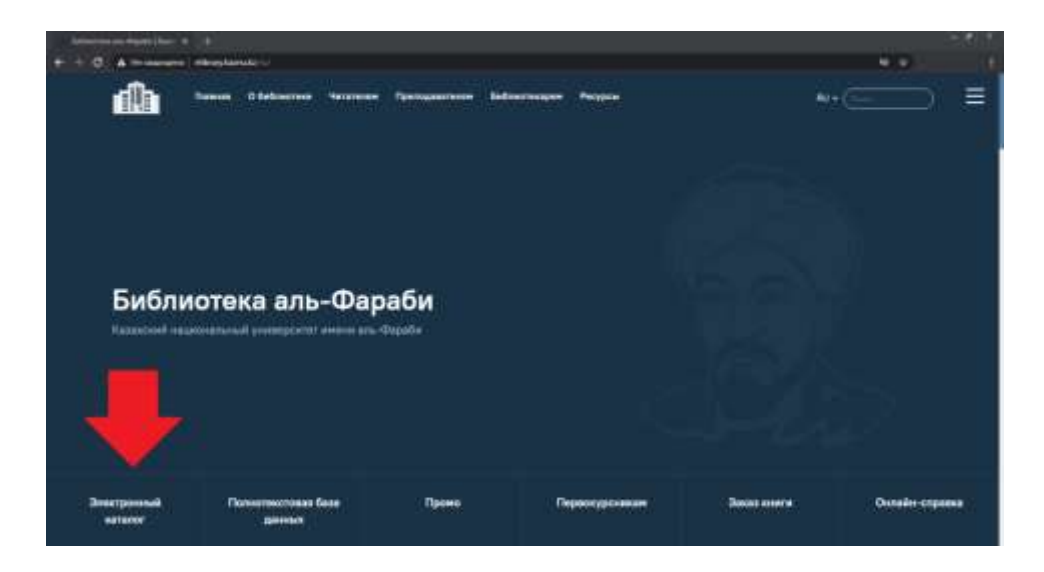

5. Теперь вы знаете, как найти электронный каталог библиотеки двумя способами. Далее предлагаем ознакомиться с возможностями поиска в электронном каталоге.

#### Поиск и расширенные возможности электронного каталога.

1. Для начала поиска необходимо в открывшемся списке слева, в поле «Электронный каталог» выбрать нужную вам базу данных: *«Авторефераты», «Книги», «Диссертации», «Картотека статей», «Периодика», «Редкий фонд», «Электронные ресурсы» или лицензионные базы данных партнеров.* 

| jirbis.kaznu.kz/jirbis2/                          |                                                                                            |    |
|---------------------------------------------------|--------------------------------------------------------------------------------------------|----|
| Библис<br>Электронны<br>Сайт Библиотеки   🌥 Полни | отека аль-Фараби<br>ый каталог<br>отекстовая База Данных   Заказать Книгу   Онлайн-Справка |    |
| Электронный каталог                               | О ЕСИГЛЫ                                                                                   |    |
| Книги                                             |                                                                                            | 0  |
| Диссертации                                       | <ul> <li>classifier include</li> </ul>                                                     | 0  |
| Периолика                                         | Поисковый запрос:                                                                          |    |
| Редкий фонд                                       |                                                                                            |    |
| Электронные ресурсы                               |                                                                                            |    |
| 🗆 ЭБС Юрайт                                       | <ul> <li>Manual Roy and Removing Annual S</li> </ul>                                       |    |
| IPRbooks                                          | <ul> <li>пастроим окооражения засисей</li> </ul>                                           |    |
| ЭБС Лань                                          |                                                                                            | 0% |
| Wiley online library                              |                                                                                            |    |
| Выбрать все                                       |                                                                                            |    |
| Q Поисковые режимы                                | a menta catalan                                                                            |    |
| 🖻 Простой поиск                                   |                                                                                            |    |
| 📴 Расширенный поиск                               | 40                                                                                         |    |
| 😰 Профессиональный поиск                          | 5                                                                                          |    |
| Личный кабинет (4)                                |                                                                                            |    |
| (Daugeur                                          |                                                                                            |    |
| - THE PROPERTY OF LAND                            |                                                                                            |    |

2. Далее в режиме «простой поиск» в поле «Поисковый запрос» необходимо вписать: ключевое слово, название, фамилию автора, отрасль знаний и другие опознавательные данные. Попробуем найти книги по ключевому слову рухани жаңгыру как это показано ниже.

| П Авторефераты                                                                                                    |                             |                                                   | Доступ к элект                                                                                                    | ронным ката                                                                                                    | логам                                                                                                    |                                      |
|----------------------------------------------------------------------------------------------------|-----------------------------|---------------------------------------------------|----------------------------------------------------------------------------------------------------|----------------------------------------------------------------------------------------------------|----------------------------------------------------------------------------------------------------|--------------------------------------|
| Krearte                                                                                                    | · Прост                     | ой понсе                                          |                                                                                                    |                                                                                                    |                                                                                                    |                                      |
| П Картонка статей<br>Переодика<br>Редкий фонд<br>Электронные ресурсы                                                                  | Пон                         | исковый запрос:                                   | рухани жаңғыр                                                                                                    | Y                                                                                                    |                                                                                                    |                                      |
| ⊒ 36C KOpain<br>⊐ IPRbooks<br>□ 36C Лань<br>□ 36 Элиграф                                                                              | + Hactp                     | ойон отображания запи                             | ceñ                                                                                                    |                                                                                                    |                                                                                                    | 1001                                 |
| Wiley online library                                                                                                    | - No. 1 March 10, March     |                                                   |                                                                                                    |                                                                                                    |                                                                                                    |                                      |
| dparts ace                                                                                                    | Sauboc: ((*                 | кументов:121; Показаны (<br>>К=ЖАН/БІРУ\$<>)*(<>К | акументы с 1 по 10<br>=РУХАНЕН<>+<>К=РУХАНЕН                                                                                                    | lAR<>≠<>K=PYXA                                                                                                    | ненног 🤇                                                                                                    |                                      |
| брать все<br>Поисковые режимы                                                                                                    | Sanpoc: ((*                 | ументов: 121; Поназаны (<br>>К=ЖАН/БЫРУЗ< >)*(<>К | laryarenmu c 3 na 10<br>=PYXAHÉH< >+< >K=PYXAHÉH                                                                                                    | (дЯ≺>≠<>К=Руχд)                                                                                                    | неннюг                                                                                                    |                                      |
| брать все<br>Поисковые режимы<br>Простой поиск                                                                                        | Hauceneo cou<br>Sanpoc: ((< | ументов 121. Показаны (<br>>КаЖАНфЪРУS<>)Ү<>К     | окултенты с 1 по 10<br>=РУХАНЁН< >+< >К=РУХАНЁН<br>Библиографическая запись                                                                                                    | (дЯ< >+< >К=РуХД)<br>Экоемпляры                                                                                                  | Электронные версии                                                                                                    |                                      |
| брать все<br>Поисковые режимы<br>Простой поиск<br>Расширенный поиск                                                                   | anpoc: ((<                  | ovanimos:121: Tovasevu (<br>>KaXA4FbiPyS<>)*(<>K  | окуханны с 1 по 10<br>=РУХАНЕН<>+<>КоРУХАНЕН<br>Библиографическая запись                                                                                                    | (ΔR< >+<>К≈РуХА)<br>Экземпляры                                                                                                   | ненног 💭<br>Электровные версии                                                                                                    |                                      |
| обрать все<br>Споисковые режимы<br>Простой поиск<br>Расширенный поиск<br>Профессиональный поиск                                       | aucero doi<br>Sanpoc: ((<   | омянтов:121. Показани (<br>>КажинЕыРу\$<>)Y<>К    | окултенты с 1 по 10<br>=РУХАНЕН< >+< >КъРУХАНЕН<br>Библиографическая запись<br>Книга                                                                                                    | ідЯ≺ >+< >К±РуХА<br>Экземпляры                                                                                                   | ненног 💭                                                                                                    |                                      |
| брать все<br>Простой поиск<br>Расширенный поиск<br>Профессиональный поиск<br>Личный кабинет<br>Раскимия                               | anpoc: ((*                  | ovanimoe:121: Tovatewid<br>>KaKAHFEIPyS<>γ<>X     | аудатенты с 1 по 10<br>=РУХАНЕН« +++ >КъРУХАНЕН<br>Библиографическая запись<br>Книга<br>Джонстон, Дерек.<br>Философияның Кысі<br>А Brief History of Philos<br>зудариа бороссы" КК,<br>Библиогр.: 211-212 б.<br>Жаңа гуманитарлық бі<br>Примечания об особ<br>Эка. 139675 - соб | алемплиры<br>Экоемплиры<br>акаша тарихы :<br>ophy : моногра<br>2018. – 212, [2<br>- ISBN 978-60<br>лім. Қазақ тілін<br>енностях: | нЕнног<br>Электронные версии<br>сократтан Дерридаға дей<br>афия / Д. Джонстон Аста<br>] б. : сур (Рухани жаңта<br>)1-7943-05-9 : 3850.70 тг.<br>ндегі 100 жаңа оқулық.  | н [Мәтін] =<br>іна : "Ұлттық<br>(рү) |
| ибрать все<br>Поисковые режимы<br>Простой поиск<br>Расширенный поиск<br>Профессиональный поиск<br>Личный кабинет<br>Фамилия<br>Пароль | anpoc: ((<                  | ovanimoe:121: Tovatewo<br>>KaWAHFEIPyS<>>Y<>X     | ауханнты с 1 па 10<br>=РУХАНЕН« >++ >КъРУХАНЕН<br>Библиюграфическая запись<br>Книга<br>Джонстон, Дерек.<br>Философияның қыс<br>А Brief History of Philos<br>аударма бюросы" КҚ.<br>Библиогр.: 211-212 б.<br>Жаңа гуманитарлық бі<br>Примечания об особ<br>Экз. 139675 :        | алемпляры<br>Экоемпляры<br>Каша тарихы :<br>орћу : моногра<br>2018 212, [2<br>- ISBN 978-60<br>лім. Қазақ тілін<br>енностях:     | АЕННОГ<br>Электровные версии<br>сократтан Дерридаға дейі<br>афия / Д. Джонстон Аста<br>] б. : сур (Рухани жаңғы<br>11-7943-05-9 : 3850.70 тг.<br>-дегі 100 жаңа оқулық. | н [Мәтін] =<br>ана : °Ұлттық<br>(ру) |

3. Обратите внимание, что в поле «Поисковые режимы» доступны три режима поиска: простой поиск, расширенный, профессиональный. В пункте №2 мы уже разобрали «простой поиск».

Предлагаем разобрать «расширенный поиск» и «профессиональный поиск».

• В расширенном поиске появляются дополнительные окошки для уточнения запроса:

- Автор – важно указывать фамилию автора с учетом написания казахских и латинских букв, например «Құнанбаев» - «Кунанбаев» или «Кипапbayev» - «Кипапbaev» - «Qunanbayev» и т.д.

| * \$20000003.1000                                                                                            |                                    | Paramaterial tens                                                                                            |                                                                                                    |      | Recurstered haves                                                                                             |                               |
|----------------------------------------------------------------------------------------------------|------------------------------------|----------------------------------------------------------------------------------------------------|----------------------------------------------------------------------------------------------------|------|----------------------------------------------------------------------------------------------------|-------------------------------|
| Автор:<br>Заглавие:<br>Ключевые слова:<br>Год издания:<br>Характер докучента:<br>С эвентроннами<br>осрояями: | АБАЙ, ҚҰНАНБАЕВ                    | Автор:<br>Заглавие:<br>Ключевые слова:<br>Год издания:<br>Характер документа:<br>С электронными<br>версиния: | АБАЙ, К., КУНАНБАЕВ.           Укласника заспазиня           • побот поле           • побот поле           • побот поле           • побот поле           • побот поле           • побот поле           • побот поле           • побот поле           • побот поле           • побот поле           • побот поле           • побот поле           • побот поле                                                                                                    | -    | Автор:<br>Заглавие:<br>Ключевые слова:<br>Год надания:<br>Характер документа:<br>С электровныеми<br>версиями: | ABAR, KYHAHSAEB               |
| <ul> <li>Marganitas attributivas larvojait</li> </ul>                                                        |                                    | ( + remains industrial action)                                                                               |                                                                                                    |      | Describes and description of the second                                                                       | 100                           |
| rialiten Representat II. Australia Repres<br>Begin: (* -distabil) (Australia Belletter                       | ener ( 1 A0 10<br>dalafar ( fer v) | radiosi doposita il fonnio form<br>Sirper (i sodda) i desedate ici                                           | нала стата на претиска на претиска на пре | mail | inn Sourcement II, fireitine Source<br>19. (e -traitine, even-dalles                                          | enu c r m m<br>dalašati Kār m |

- Заглавие издания при наборе в соответствующую строку будет появляться подсказка с возможными вариантами также как в случае с Автором;

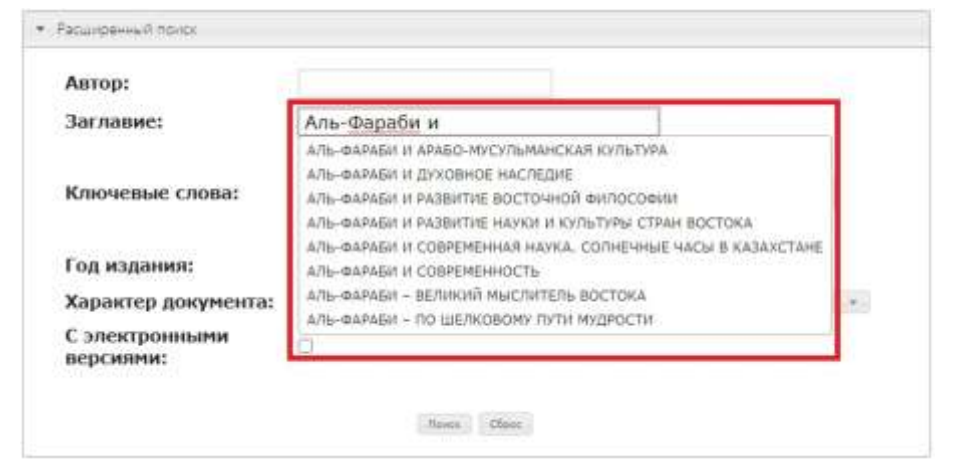

- Ключевые слова можно вписать по одному либо вписывать через запятую, как это показано на картинке ниже;

| Автор:                       |                                           |  |
|------------------------------|-------------------------------------------|--|
| Заглавие:                    |                                           |  |
|                              | Уусечение заглавия                        |  |
| Ключевые слова:              | информатика, новые технологии, Казахстан  |  |
|                              | в любом поле 🛛 🗸 🗹 усечение ключевых слов |  |
| Год издания:                 | c no                                      |  |
| Характер документа:          |                                           |  |
| С электронными<br>версиями:  | D                                         |  |
|                              | . Room Cigan                              |  |
| астройки отображения записей |                                           |  |
| астролки отображения записей |                                           |  |

Набдана болументов 7. Показаны бокументы с т по 7. Запрос ((+ >K=инфОРМаТИКА\$< >+< >К=инфОРМаТИКЕ\$< >++ >К=инфОРМаТИКИ\$< >+<>К - Год издания немаловажный пункт, который позволяет выбирать издание в зависимости от даты публикации, например в переизданных книгах;

- Характер документа (тип документа) - удобная функция благодаря которой среди найденных результатов можно будет уточнить что именно Вас интересует: Альбом, Атлас, Афиша, Брошюра, Ежегодник, Законы, Инструкции и десятки других типов;

- Отметка для поиска материалов с электронной версией подразумевает возможность читать найденный материал в онлайн режиме.

• В профессиональном поиске, помимо возможностей расширенного поиска, появляется возможность производить поиск по следующим пунктам:

- Предметная рубрика – позволяет произвести поиск материалов по определённой рубрике, отрасли или например, по жанрам; - Издательство – издательский дом, который выпустил интересующий вас материал;

- **ISBN** – Международный стандартный книжный номер (англ. International Standard Book Number, сокращённо — англ. ISBN) — уникальный номер книжного издания, необходимый для распространения книги в торговых сетях и автоматизации работы с изданием;

- УДК - система классификации информации, широко используется во всём мире для систематизации произведений науки, литературы и искусства, периодической печати, различных видов документов и организации картотек;

- Вид документа – позволяет произвести поиск по следующим критериям: однотомные издания, многотомные издания, книги в целом, ноты и другие документы с внешним объектом;

- Язык документа – выберите издания по языковым критериям;

- Раздел знаний – один из самых важных показателей, используя, который вы можете произвести поиск по книгообеспеченности факультетов;

- Место хранения – упрощает поиск места выдачи искомой литературы.

3. Библиотека обеспечивает удаленный доступ к **подписным базам данных(ПБД)** электронных ресурсов. **Подписные базы данных**—это лицензионные базы данных(электронные учебники, книги, журналы отечественных и зарубежных издательств), подписку на которые оформляет университет.

Посредством Электронного каталога обеспечивается бесшовный доступ к: ЭБС Юрайт, IPRbooks, ЭБС Лань, Wiley и др.

Для поиска достаточно установить отметку в интересующей базе.

| CLAmpepepera                              |                                       | доступ              | кале | каронным | и каталогам            |  |  |
|-------------------------------------------|---------------------------------------|---------------------|------|----------|------------------------|--|--|
| C Record                                  | <ul> <li>Расширенный поиск</li> </ul> |                     |      |          |                        |  |  |
| Сартство статей<br>Перекорна<br>Перекорна | Автор:<br>Заглавие:                   | -                   |      |          |                        |  |  |
| Палектронные ресурсы                      |                                       | 🛛 усечение заглавия |      |          |                        |  |  |
| 36C Юрейт                                 | Ключевые слова:                       | информатика         |      |          |                        |  |  |
| C PHDIODIO                                |                                       | в любом поле        |      |          | Усечение ключевых слов |  |  |
| юроть все                                 | Год издания:                          | c 2010              | no   | 2020     |                        |  |  |
| Поисковые режимы                          | Характер документа:                   |                     |      |          |                        |  |  |
| в Простой поиск                           | С электронными<br>версиями:           | a                   |      |          |                        |  |  |
| П Рассалденный понос                      | 18                                    |                     |      |          |                        |  |  |
| Поофессиональный поиск                    |                                       | Bases Chiani        |      |          |                        |  |  |

4. Личный кабинет в электронном каталоге предназначен для определения задолженностей в библиотеке, изданий имеющихся на руках и истории книговыдачи.

| U Авторефераты<br>Книги                                   | Чита                                                                                                    | атель | ский формуляр                                                                                               |                     |                    |               |
|-----------------------------------------------------------|----------------------------------------------------------------------------------------------------|-------|----------------------------------------------------------------------------------------------------|---------------------|--------------------|---------------|
| Диссертации<br>Картотека статей                           | <ul> <li>Издания на руках, которые необходимо вернуть (задержанные)</li> <li>Издания на руках, которые могут использоваться</li> <li>История книговыдачи</li> </ul> |       |                                                                                                    |                     |                    |               |
| Эпериодика<br>Редкий фонд<br>Ээлектронные ресурсы         |                                                                                                    |       |                                                                                                    |                     |                    |               |
| ☐ ЭБС Юрант<br>☐ IPRbooks<br>□ ЭБС Лань                   |                                                                                                    | N₽    | Библиографическое описание                                                                                  | Возврат<br>выполнен | Штрихкод/<br>Инв № | Подразделение |
| ) <b>ЭБ Эпиграф</b><br>) Wiley online library<br>рать все |                                                                                                    | 1     | Глинка, Н. Л. Общая химия [Текст] :<br>учеб. / Н. Л. Глинка, 2011 898, [14]<br>с.                           | 04.01.2019          |                    | АБ1           |
| Поисковые режимы                                          |                                                                                                    | 2     | Диллон, Патрик Ф. Биофизика [Мәтін]:<br>физиологиялық негіздері: оқулық / П.<br>Ф. Диллон, 2013 472, [2] б. | 04.01.2019          |                    | АБ1           |
| Расширенный поиск                                         |                                                                                                    |       | AL 0 511° 4                                                                                                 |                     |                    | <u> </u>      |
| Профессиональный поиск                                    |                                                                                                    |       |                                                                                                    |                     |                    |               |
| Персональные функции                                      |                                                                                                    |       |                                                                                                    |                     |                    |               |
| Читательский формуляр 🧲                                   |                                                                                                    |       |                                                                                                    |                     |                    |               |
| <ul> <li>Личный кабинет</li> </ul>                        |                                                                                                    |       |                                                                                                    |                     |                    |               |
| торизован Тастанкулов Еркин                               |                                                                                                    |       |                                                                                                    |                     |                    |               |

Авторизован Тастанкулов Ерки Серикжанович

Выйти

Для входа в личный кабинет, пользователь, зарегистрированный в библиотеке аль-Фараби при наличии ID карты, использует свою Фамилию указанную при регистрации а в качестве пароля номер документа, сторонний пользователь или иностранный гражданин использует документ удостоверяющий личность или паспорт соответственно.

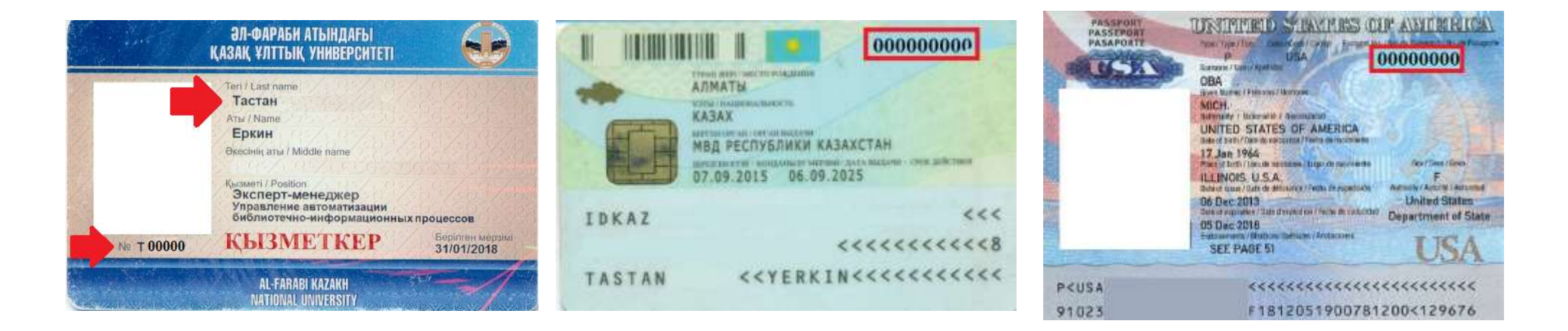